## Instruktion för andrahandsuthyrning

1. Logga in på "dina sidor" med ditt bank ID på Sbc:s hemsida. Följ länken: https://www.sbc.se

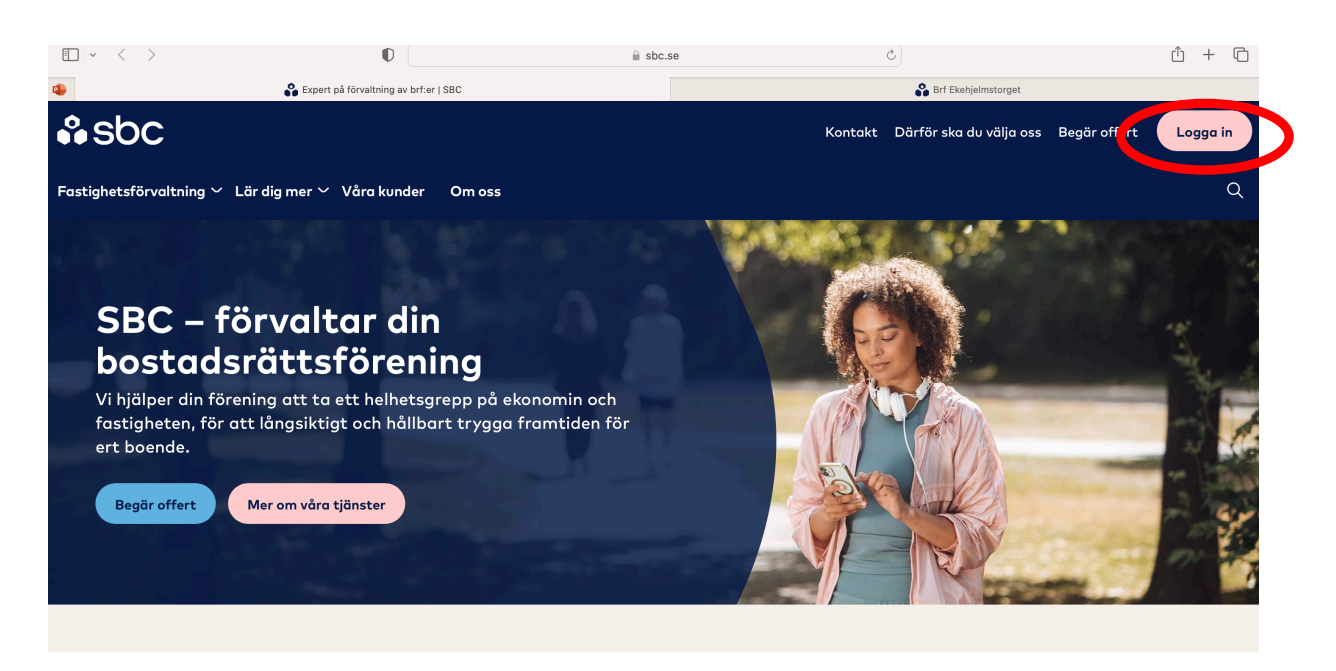

|                                       | 0   | 🔒 hemma.sbc.se                            | C                    |                     | <u></u> + C |
|---------------------------------------|-----|-------------------------------------------|----------------------|---------------------|-------------|
| Expert på förvaltning av brf:er   SBC |     | SBC - Kundportal                          |                      | Brf Ekehjelmstorget |             |
| <b></b> ♣sbc                          |     | Våra tjänster Kundtjänst                  | <u>Mäklarservice</u> | Om SBC SBC.SE       |             |
|                                       |     | Logga in                                  |                      |                     |             |
|                                       | ٥   | Logga in med Mobilt BankID                | ×                    |                     |             |
|                                       | 2   | 98103280080<br>Kom ihåg mitt personnummer |                      |                     |             |
|                                       |     | 💋 LOGGA IN                                |                      |                     |             |
|                                       | 口   | BanklD på dosa                            | ~                    |                     |             |
|                                       | â   | Användarnamn och Lösenord                 | ~                    |                     |             |
|                                       | Hjö | lp                                        |                      |                     |             |

## ⊡ · < > D hemma.sbc.se C Ô + Ô SBC - Kundportal 🔒 Expert på förvaltning av brf:er | SBC 🗳 Brf Ekehjelmstorget ☐ Brf Ekehjelmstorget i Aktuellt 8 Aktuellt / Dashboard 💄 Karin Ida Kristina Lundahl arinlundahl@gmail.co 🕓 Nya funktioner 🔳 Senaste nyheter Sök Inaa nyheter att visa. Aktuellt Välkommen till SBC Hemma! Här i kundportalen SBC Hemma kan du se dina 🕯 Avier avier, ändra aviseringsmetod och ta del av information om din lägenhet, parkeringsplats eller lokal. Du kan också ansöka om Dokumenthanterare andrahandsuthyrning. 🛱 Din lägenhet/lokal Om du har frågor, kan du <u>kontakta oss genom att</u> <u>skapa ett ärende</u>. Om du lägger in din e-postadress får du en mejlnotis när vi svarar på ditt ärende. Du 👯 Köer ändrar <u>dina inställningar</u> under ditt namn längst 🔺 Ärenden upp i menyn. 🌣 Övrigt Vänliga hälsningar SBC

Du hamnar då på sidan som visar information om just din lägenhet enlig bilden nedan. Klicka på knappen längst upp till höger där det står "Ansökan om andrahandsuthyrning".

| $\sim$ $<$ $>$                                    | 0                                             |                        | 🗎 hemma.sbc.se                   | Ċ                            |                                    | ů + C           |
|---------------------------------------------------|-----------------------------------------------|------------------------|----------------------------------|------------------------------|------------------------------------|-----------------|
| 🔒 🍪 Expert på förvaltning av                      | brf:er   SBC                                  |                        | SBC - Kundportal                 |                              | 🗳 Brf Ekehjelmstorget              |                 |
| ° obo                                             | ☐] Brf Ekehjelmstorget                        |                        |                                  |                              |                                    |                 |
| •• SOC                                            | 🟫 Din lägenhet/l                              | okal                   |                                  |                              |                                    | ₽               |
| 💄 Karin Ida Kristina Lundahl                      | Din lägenhet/lokal                            |                        |                                  |                              |                                    |                 |
| karinlundahl@gmail.com 🗸<br>Kundnummer: 625325824 | <b>Observera!</b><br>Informationen nedan är e | ndast till för din inf | ormation, och EJ är till för dis | stribution till externa part | er såsom exertitudes kreditinstitu | it och makia    |
| Sök                                               |                                               |                        |                                  |                              | Ansökan om andre                   | ahandsuthyrning |
| 3 Aktuellt                                        | 🔓 Ekehjelmstorget 4   18                      | 88 ~                   |                                  |                              |                                    |                 |
| 🛱 Avier                                           | Lght-nr. Typ                                  | Adress                 | Storlek                          | Insats                       | Upplåtelseavgift                   | Årsavgift       |
| 🖹 Dokumenthanterare                               |                                               |                        |                                  |                              |                                    |                 |
| 🛱 Din lägenhet/lokal                              |                                               |                        |                                  |                              |                                    |                 |
| 🚉 Köer                                            | Linnehavare                                   |                        | Andel                            | Ind. kapitaltillskott        | Dir. kapitaltillskott              |                 |
| 🜲 Ärenden                                         |                                               |                        |                                  |                              |                                    |                 |
| 🖨 Övrigt 🗸 🗸                                      | Panthavare                                    |                        | Pantsatt från                    |                              |                                    |                 |

Det kommer då upp ett fönster där du fyller information om andrahandsuthyrningen (se bild nedan).

- Välj objekt som ska hyras ut
- Skriv in uthyrningsperiod (max 1 år)
- Skriv in antal personer i hushållet
- Lägg till kontaktuppgifter för andrahandshyresgästen
- Anledning till ansökan om andrahandsuthyrning

## Du kommer då in till startsidan för dina sidor. Klicka på "Din lägenhet/lokaler".

• När du fyllt i samtliga fält klicka på knappen "ansök". Ansökan går då automatiskt vidare till Styrelsen som godkänner ansökan på samma sätt.

| $\blacksquare ~ \checkmark ~ \checkmark ~ >$      | O                                 |                              | A hemma.sbc.se             |                               | C                 | Û                                   | + 🗅    |
|---------------------------------------------------|-----------------------------------|------------------------------|----------------------------|-------------------------------|-------------------|-------------------------------------|--------|
| 😩 🔐 Expert på förvaltning                         | av brf:er   SBC                   |                              | 🗳 SBC - Kundport           | al                            |                   | 🗳 Brf Ekehjelmstorget               |        |
|                                                   | ∬] Brf Ekeh                       | jelmstorget                  |                            |                               |                   |                                     |        |
| ● ● SOC                                           | 🔒 Din lä                          | genhet/lokal                 |                            |                               |                   |                                     | ÷      |
| • Karin Ida Kristina Lundahl                      | Din lägenhet,                     | /lokal                       |                            |                               |                   |                                     |        |
| karinlundahl@gmail.com ¥<br>Kundnummer: 625325824 | <b>Observera!</b><br>Informatione | n nedan är endast till för d | lin information, och EJ är | till för distribution till ex | terna parter såso | n exempelvis kreditinstitut och mäk | lare.  |
| Sök                                               | And                               | rahandsuthyrning             |                            |                               | ×                 | Ansökan om andrahandsuth            | yrning |
| Aktuellt                                          | Bo                                | stadsrätt 188                |                            |                               | ~                 |                                     |        |
| Bi Avier                                          | L'Ön:                             | skad uthyrningsperiod, ma    | ix1år 🗰                    | Antal personer i hushå        | llet*             | Upplåtelseavgift Årsavgif           | it     |
| 🖺 Dokumenthanterare                               | 1ŧ Lägg                           | till kontaktuppgifter för a  | ndrahandshyresgästen       |                               | 11                |                                     |        |
| 🛱 Din lägenhet/lokal                              | Na                                | mn*                          | E-post*                    | Telefonnumme                  | r*                |                                     |        |
| 😩 Köer                                            | 2 Anlee                           | dning till ansökan om andr   | ahandsuthyrning*           |                               |                   | Dir. kapitaltillskott               |        |
| 🌲 Ärenden                                         | к                                 |                              |                            |                               | 4                 | 0 kr                                |        |
| 💠 Övrigt 🗸 🗸                                      | e *obl                            | igatoriskt fält              |                            |                               | / Ansök           |                                     |        |
|                                                   | Stadshyp                          | otek AB                      | 2020-                      | 10-20                         |                   |                                     |        |
|                                                   | Stadshyp                          | otek AB                      | 2021-                      | 01-25                         |                   |                                     |        |
|                                                   | Stadshyp                          | otok AB                      | 2021-                      | 06-01                         |                   |                                     |        |

Du kan se status på ditt ärende under fliken "dina ärenden" efter det att du klickat på "ansök".

| <ul> <li>Expert på förvaltning av brårer (1980</li> <li>Expert på förvaltning av brårer (1980</li> <li>Brf Ekehjelmstorget</li> <li>Å Brf Ekehjelmstorget</li> <li>Å Rernden</li> <li>Å Rernden</li> <li>Å renden</li> <li>Å renden</li></ul> | $\square \ {\scriptstyle \checkmark} \ {\scriptstyle \checkmark} \ {\scriptstyle \checkmark}$ | 0                                                      | ۵                                                   | hemma.sbc.se                                                                         | ٢                                         | ŵ + ©                       |
|----------------------------------------------------------------------------------------------------|-----------------------------------------------------------------------------------------------|--------------------------------------------------------|-----------------------------------------------------|--------------------------------------------------------------------------------------|-------------------------------------------|-----------------------------|
| In Brf Ekehjelmstorget   ▲ Ärenden   ▲ Ärenden   Årenden   Årenden                                                                                                    | 😩 🔐 Expert på förvaltning a                                                                   | v brf:er   SBC                                         |                                                     | SBC - Kundportal                                                                     | 🗳 Brf E                                   | ikehjelmstorget             |
| <ul> <li>▲ Karin Ida Kristina Lundahl<br/>korinlunddhl@gmail.com<br/>Kundnummer: 625325824</li> <li>Säk</li> <li>Skapa nytt ärende<br/>När ett ärende är avslutat behöver du stänga det för att det ska försvinna från listan med aktiva ärenden. Det gör du via knappen "Stäng ärende".</li> <li>Aktuellt</li> <li>Aktuellt</li> <li>Avier</li> </ul>                                                                                                    | ° aha                                                                                         | ו Brf Ekehjelmstorget                                  |                                                     |                                                                                      |                                           |                             |
|                                                                                                    | •• SOC                                                                                        | 🐥 Ärenden                                              |                                                     |                                                                                      |                                           | 8                           |
| Karinlundahl@gmail.com       Skapa nytt ärende         Kundnummer: 625325924       Skapa nytt ärende         Sök       När ett ärende är avslutat behöver du stänga det för att det ska försvinna från listan med aktiva ärenden. Det gör du via knappen "Stäng ärende".         B Aktuellt       Filtrera ärenden         Å Avier       Image: Stang and stangen att books i "Visa även stängda ärenden".                                                                                                    | 💄 Karin Ida Kristina Lundahl                                                                  | Ärenden                                                |                                                     |                                                                                      |                                           |                             |
| Sök       När ett ärende är avslutat behöver du stänga det för att det ska försvinna från listan med aktiva ärenden. Det gör du via knappen "Stäng ärende"         B Aktuellt                                                                                                    | karinlundahl@gmail.com                                                                        | Skapa nytt ärende                                      |                                                     |                                                                                      |                                           |                             |
| B Aktuellt       B Avier                                                                                                    | Sök                                                                                           | När ett ärende är avsluta<br>Ärendet finns fortfarande | it behöver du stänga de<br>e kvar och går att se ge | et för att det ska försvinna från listan r<br>enom att bocka i "Visa även stängda är | ned aktiva ärenden. Det gör du<br>enden". | via knappen "Stäng ärende". |
| B Avier                                                                                                    | i Aktuellt                                                                                    |                                                        |                                                     |                                                                                      |                                           |                             |
|                                                                                                    | 🛱 Avier                                                                                       | √ Filtrera ärender                                     | n                                                   |                                                                                      |                                           | 0                           |
| Dokumenthanterare                                                                                                    | Dokumenthanterare                                                                             | Snabbfiltrera i lista                                  |                                                     | 🔲 Visa även stängda ärenden                                                          |                                           |                             |
| 🛱 Din lägenhet/lokal                                                                                                    | 🛱 Din lägenhet/lokal                                                                          |                                                        |                                                     |                                                                                      |                                           |                             |
| 👫 Kõer                                                                                                    | 🖹 Köer                                                                                        |                                                        |                                                     |                                                                                      |                                           | CSV                         |
| ID Ärende Status Senast uppd.                                                                                                    | . Tarradan                                                                                    | ID                                                     | Ärende                                              |                                                                                      | Status                                    | Senast uppd.                |
| Arenden 3930667 Andrahandsuthyrning - Karin Ida Kristina Lundahl Öppet 2023-11-06                                                                                                    | Arenden                                                                                       | 3930667                                                | Andrahandsuth                                       | nyrning - Karin Ida Kristina Lundahl                                                 | Öppet                                     | 2023-11-06                  |
| A Ovrigt     V       Rader per sida     50 -        1 - 1 av 1                                                                                                    | 🗢 Övrigt 🗸 🗸                                                                                  | Rader per sida 50 👻                                    | 1 - 1 av 1                                          |                                                                                      |                                           |                             |
|                                                                                                    |                                                                                               |                                                        |                                                     |                                                                                      |                                           |                             |

Du kan klicka på det specifika ärendet och få upp en sida med den information du skrivit in. Du kan även kommunicera kring den specifika ansökan, både med styrelsen och Sbc. Du kan även bifoga filer.

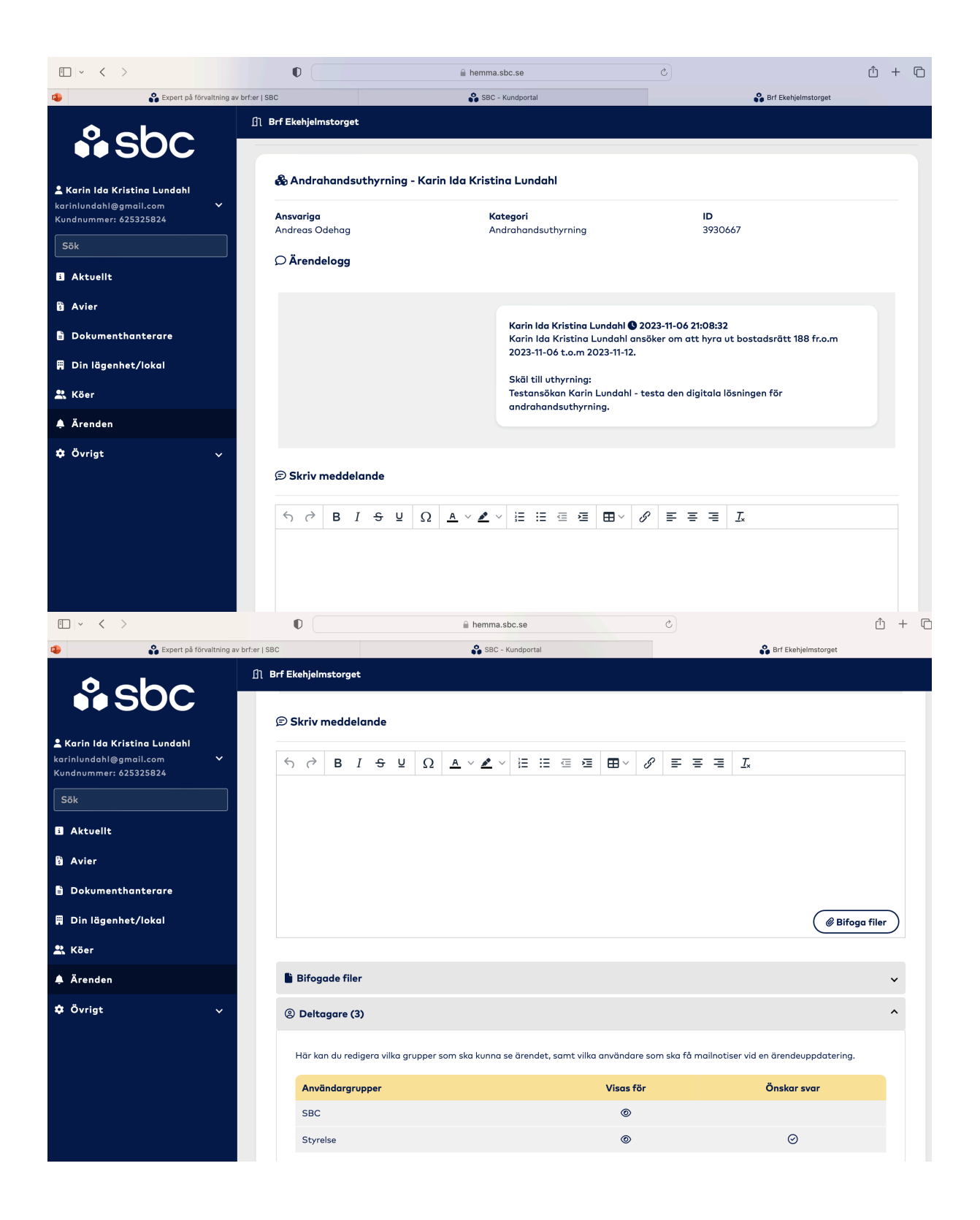

| $\square \ \ \ \ \ \ \ \ \ \ \ \ \ \ \ \ \ \ \$ | 0                     | 🗎 hemma.sbc.se                                                   | Ċ                                               | ₾ +      | Ō |
|-------------------------------------------------|-----------------------|------------------------------------------------------------------|-------------------------------------------------|----------|---|
| 🔹 🔐 Expert på förvaltning av                    | brf:er   SBC          | 🗳 SBC - Kundportal                                               | 🚱 Brf Ekehjelmstorget                           |          |   |
|                                                 | ☐ Brf Ekehjelmstorget |                                                                  |                                                 |          |   |
| SOC I                                           | ② Deltagare (3)       |                                                                  |                                                 | ^        |   |
|                                                 |                       |                                                                  |                                                 |          |   |
| 🛓 Karin Ida Kristina Lundahl                    | Här kan du redigero   | i vilka grupper som ska kunna se ärendet, samt vilka användare s | om ska få mailnotiser vid en årendeuppdatering. |          |   |
| Kundnummer: 625325824                           | Användargruppe        | r Visas för                                                      | Önskar svar                                     |          |   |
| Sök                                             | SBC                   | ۵                                                                |                                                 |          |   |
| E Aktualit                                      | Styrelse              | ©                                                                | $\odot$                                         |          |   |
|                                                 | SPC                   |                                                                  |                                                 |          |   |
| 🖞 Avier                                         | SBC                   |                                                                  |                                                 |          |   |
| 🔋 Dokumenthanterare                             | Andreas Odehag        |                                                                  |                                                 |          |   |
| 🛱 Din lägenhet/lokal                            | Styrelse              |                                                                  | Mailnotiser                                     |          |   |
| 😩 Köer                                          | Allan Skoglund        |                                                                  | $\odot$                                         |          |   |
| 🐥 Ärenden                                       | Medlem                |                                                                  | Mailnotiser                                     |          |   |
| 🕸 Övrigt 🗸 🗸                                    | Karin Ida Kristina    | Lundahl                                                          | $\odot$                                         |          |   |
|                                                 | 🕑 Editera delta       | gare                                                             |                                                 |          |   |
|                                                 |                       |                                                                  |                                                 |          |   |
|                                                 |                       |                                                                  |                                                 |          |   |
|                                                 | Stäng ärende          |                                                                  | 🗹 Notifiera även förvaltare 🛿 🛛 🚀 Skicke        | a ärende | e |
|                                                 |                       |                                                                  |                                                 |          |   |

När styrelsen hanterat ansökan får du en uppdatering både i "dina ärenden" och via mail.

Hör av dig till Karin Lundahl som ansvarar för andrahandsuthyrningar för Brf Ekehjelmstorget. Mobil: 0723693700 Mail: karinlundahl@gmail.com